## Mileage Reimbursement – Approval

Instructions

- 1. Navigate to MyGRCC and select Online Center.
  - a. Log in using campus login credentials.
- 2. Navigate to Employee Self Service:

| Employee Self Service | •                              |                   |                          |                                                                                                    | ん 4<br>< 2 of 5 次 |
|-----------------------|--------------------------------|-------------------|--------------------------|----------------------------------------------------------------------------------------------------|-------------------|
|                       | Employee News                  | Pay               | Company Directory        | Employee W2 Forms and Cons                                                                                                    |                   |
|                       | Personal Details               | Approvals         | Employee Forms           | Benefits<br>Constant of the second second seco |                   |
|                       | GRCC Comp and Benefits Profile | Needs Assessment  | Professional Development | Health and Safety                                                                                                    |                   |
|                       | View Job Postings              | Browse Applicants | Class Search             |                                                                                                    |                   |

- 3. Select "Approvals"
- 4. Select the appropriate form:

| C Employee Self Service | Pending Approvals         |
|-------------------------|---------------------------|
| View By Type 🗸          | All                       |
| All 1                   | $\overline{\overline{z}}$ |
| GT eForm                | GT eForm 118395           |
|                         |                           |
|                         |                           |
|                         |                           |
|                         |                           |
|                         |                           |
|                         |                           |

5. Review the approver instructions:

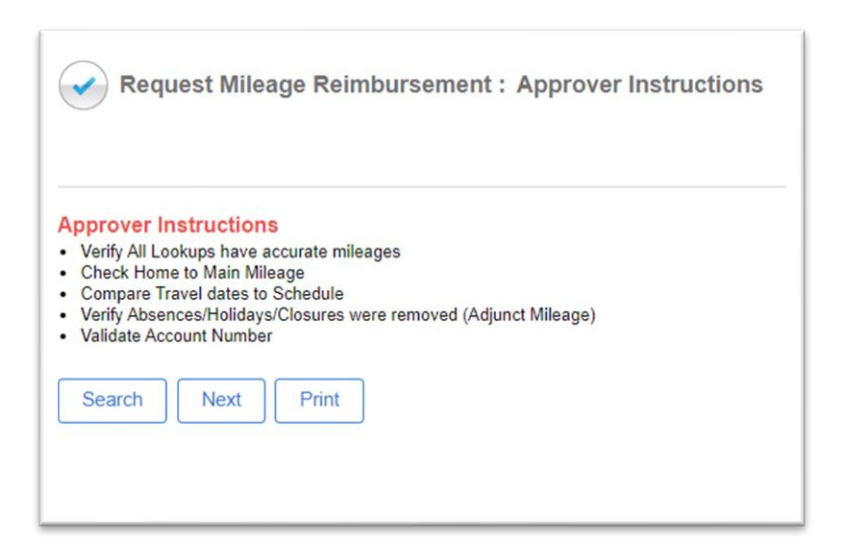

- 6. Click "Next"
- 7. Proceed to verify that all the information recorded is correct including:
  - a. Verify All Lookups have accurate mileages
  - b. Check Home to Main Mileage (Adjunct Mileage).
  - c. Compare Travel dates to Schedule (Adjunct Mileage).
  - d. Verify Absences/Holidays/Closures were removed (Adjunct Mileage)
  - e. Validate Account Number
- 8. If all entries are correct, click "Approve" at the end of the page:

| Comments        |                                 |       |         |
|-----------------|---------------------------------|-------|---------|
| Search Previous | Return to Employee (For update) | Print | Approve |

9. If corrections need to be made by the employee, enter a comment for the employee in the "Comments" section and click "Return to Employee (For Update)."